## ドリトルから通信プログラムを転送する

通信プログラムの転送の手順について説明する。

手順1:ドリトルの編集画面で次のプログラムを記述し、実行する。

システム!"protchrm"使う。 プロッチ!通信プログラム転送。

「手順2:「通信プログラムを転送しますか?」と表示されるので「はい(Y)[]を選択する。<sup>1)</sup>

×

手順3:「ポートを選択してください。」と表示されるのでプロッチを接続してるCOMポートを選択する。 ▼

「手順4:プロッチに転送が行われ「転送完了」が表示されるまで待つ。<sup>2)</sup> []OK[]を選択して閉じる。

×

通信プログラムが転送されると下図のようにプロッチが赤色の点灯状態になる。<sup>3)</sup>

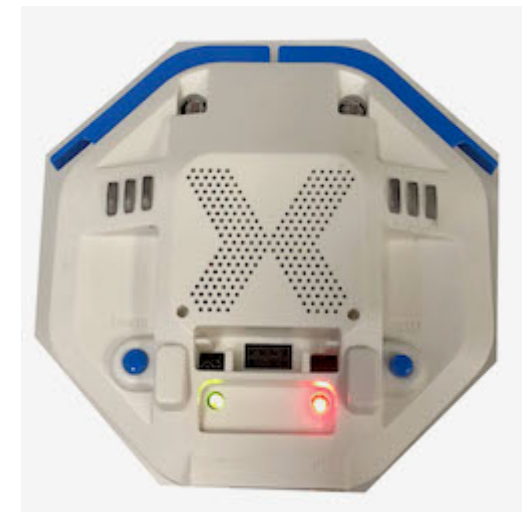

1)

□Windowsセキュリティの重要な警告」が表示された場合は「アクセスを許可する(A)□を選択する。

5秒程度かかる。

緑色の点灯は、電源を入れている状態を示す。

From: https://dolittle.eplang.jp/ - プログラミング言語「ドリトル」

Permanent link: https://dolittle.eplang.jp/ch\_protchrm/remote

Last update: 2018/10/20 17:17

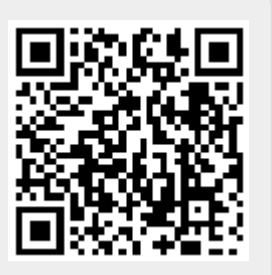